## Notice No. 303 Date 27.09.2024

This is for the information of all PG 1<sup>st</sup> semester students, who have been listed to get admission in their respective PG courses may pay their course fee through online mode as per the following steps.

## Steps to Pay the fees

Step 1 : Go to the College Website (<u>http://bhattercollege.ac.in</u>)

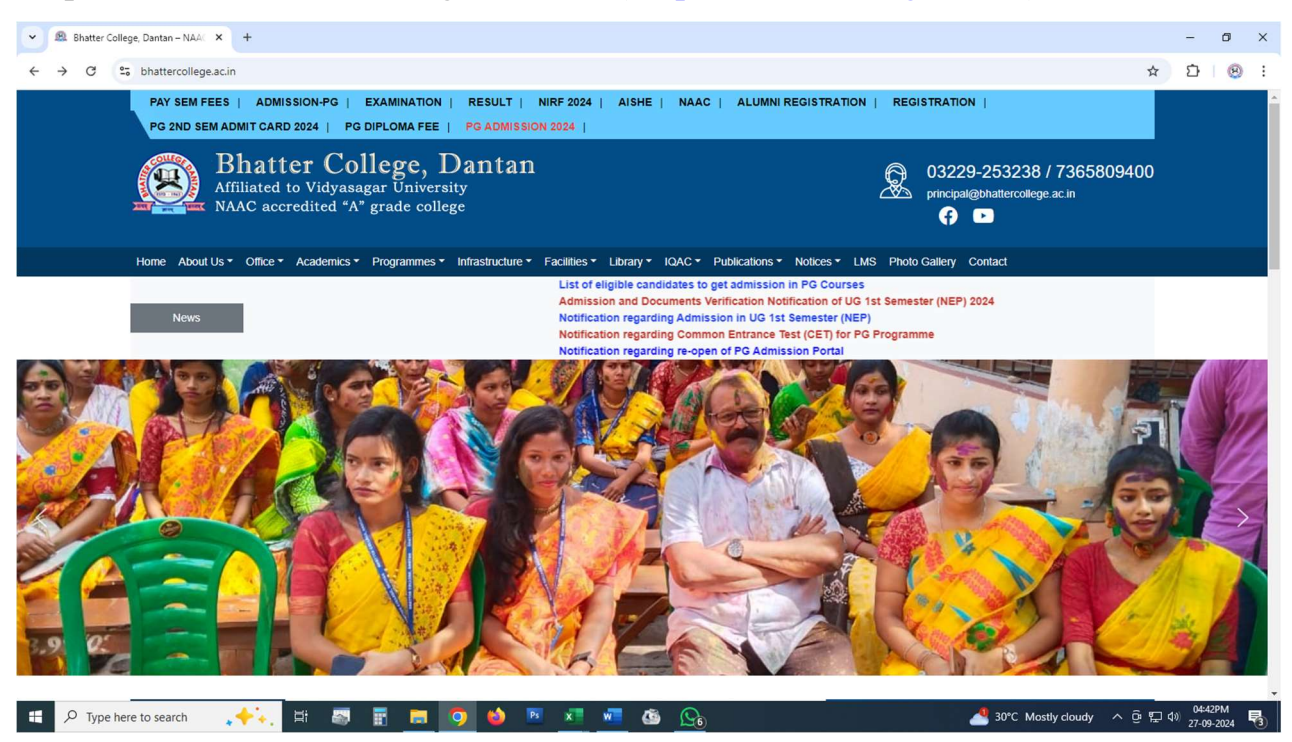

## Step 2 : Click on "PG ADMISSION 2024" in the top of the website.

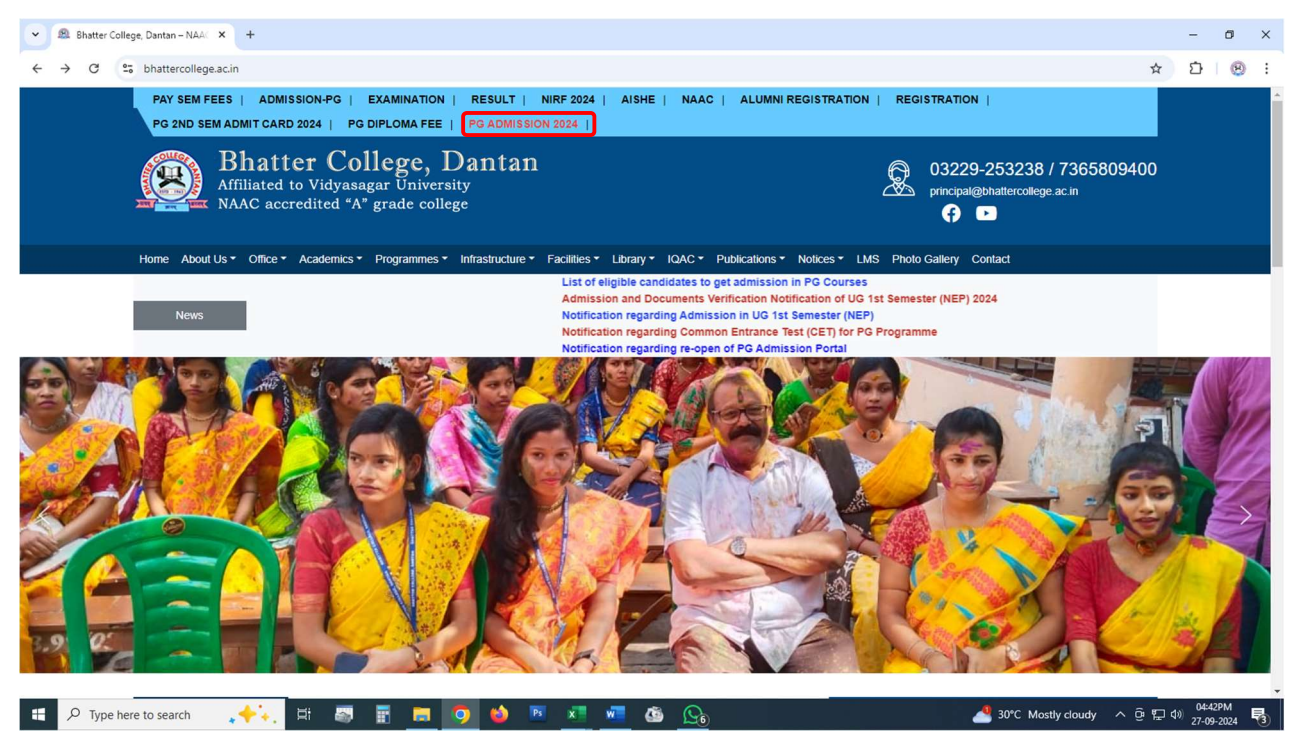

Step 3 :Now you entered in the PG Admission Portal. Sign in with your ApplicationID & Date of Birth.

| Shatter College x +                                                      |                                                                                                    |                                                                                                 | - 0 ×                               |
|--------------------------------------------------------------------------|----------------------------------------------------------------------------------------------------|-------------------------------------------------------------------------------------------------|-------------------------------------|
| ← → ♂ ℃ tcd.collegepgadmission.in/index.php                              |                                                                                                    |                                                                                                 | ☆ ひ 🐵 :                             |
|                                                                          | Bhatter College<br>Online Admission 2024-25                                                                                                    |                                                                                                 |                                     |
| Sign In Application ID: Date of birth: Login Retrieve Application Number | CAUTION!!!<br>Admission fees has to be paid through this website only<br>when any candidate gets a chance in the meril ist. Dates<br>of MeriL Lists and Admission will be published in the<br>college website and in this admission website. The<br>College authority will NOT be held responsible for fake<br>messages and payments made through any channel<br>other than the website.<br>PG_Bengali_Admission_List_2024<br>PG_History_Admission_List_2024<br>PG_Enucation Admission_List_2024 | New Registration Name: Date of Birth: Caste: General                                            |                                     |
| Cancel Application                                                       | PG_Education_Admission_List_2024 PG Online admission notification, 2024 Notice for PG Online admission, 2024                                                                                                    | Mobile:<br>Email:<br>Applicant's own id for future communication<br>Email<br>29°C Mostly cloudy | ^ 호 및 4) <sup>0543PM</sup> <b>등</b> |

Step 4 : After Sign in your profile click on "Print" Tab.

|              | ^ +                                                                                                    |                                                            |                                                                                                    |           |                                                                                                |   |       | ×   |
|--------------|----------------------------------------------------------------------------------------------------|------------------------------------------------------------|----------------------------------------------------------------------------------------------------|-----------|------------------------------------------------------------------------------------------------|---|-------|-----|
| ← → C °= bcc | d.collegepgadmission.in/personaldetails.php                                                                                                    |                                                            |                                                                                                    |           |                                                                                                | ☆ | D   0 | ð : |
|              |                                                                                                    | Bha<br>Online /                                            | tter College<br>Admission 2024-25                                                                                                    |           |                                                                                                |   |       |     |
|              |                                                                                                    |                                                            |                                                                                                    |           |                                                                                                |   |       |     |
|              | Welcome NAXXXXXXXXXXXXXXXXXXXXXXXXXXXXXXXXXXXX                                                                                                    | Academic                                                   | Documents                                                                                                    | Prin      | tt Logout                                                                                      |   |       |     |
|              | Welcome HHKXXXXXXXXXXXXXXXXXXXXXXXXXXXXXXXXXXX                                                                                                    | Academic                                                   | Documents                                                                                                    | Prin      | t Logout                                                                                       |   |       |     |
|              | Welcome MAXXXXXXXXXXXXXXXXXXXXXXXXXXXXXXXXXXXX                                                                                                    | Academic PWD:                                              | Documents                                                                                                    | Prin      | t Logout                                                                                       |   |       |     |
|              | Welcome Personal Personal Personal Personal Personal Personal Details Gender:                                                                         | Academic PWD: None                                         | Documents PWD %: Select % of Disability                                                                                                    | Prin      | t Logout<br>Economically Weaker:<br>No                                                         |   |       |     |
|              | Welcome HAXXXXXXXXXXXXXXXXXXXXXXXXXXXXXXXXXXXX                                                                                                    | Academic PWD: None Nationality:                            | PWD %:<br>Select % of Disability<br>Aadhaar Number:                                                                                                    | Prin      | Logout<br>Economically Weaker:<br>No<br>Ration Card:                                           | • |       |     |
|              | Welcome HAXXXXXXXXXXXXXXXXXXXXXXXXXXXXXXXXXXXX                                                                                                    | Academic PWD: None Nationality: Indian                     | Documents         PWD %:         Select % of Disability         Aadhaar Number:         819829620543                                                              | Prin<br>• | t Logout<br>Economically Weaker:<br>No<br>Ration Card:<br>PHH                                  | • |       |     |
|              | Welcome Personal Personal Personal Personal Personal Personal Details Gender:<br>Female •<br>Blood Group:<br>B+ •                                     | Academic PWD: None Nationality: Indian Religion:           | Documents         PWD %:         Select % of Disability         Aadhaar Number:         819829620543         Marital Status:                                      | Prin<br>V | Logout<br>Economically Weaker:<br>No<br>Ration Card:<br>PHH<br>First Generation Learner:       | v |       |     |
|              | Welcome Personal Personal Personal Personal Personal Personal Details Gender: Female  Biood Group: B+  Mother Tongue: Bengali                         | Academic  PWD: None Nationality: Indian Religion: Hinduism | Documents       PWD %:       V     Select % of Disability       Aadhaar Number:       819829620543       Marital Status:       V       Unmarried                  | Prin<br>v | Logout<br>Economically Weaker:<br>No<br>Ration Card:<br>PHH<br>First Generation Learner:<br>No |   |       |     |
|              | Welcome Personal Personal Personal Personal Personal Personal Details Gender: Female  Blood Group: B+  Mother Tongue: Bengali  Banglar Uchchashiksha: | XXXXXXXXXXXXXXXXXXXXXXXXXXXXXXXXXXXXXX                     | Documents         PWD %:         Select % of Disability         Aadhaar Number:         \$19829620543         Marital Status:         Unmarried         PAN Card: | Prin      | Logout<br>Economically Weaker:<br>No<br>Ration Card:<br>PHH<br>First Generation Learner:<br>No | • |       |     |

Step 5 : Click on "Pay Admission Fees" button of green colour and Pay your requisite course fee.

| ~ | 0             | Bhatter | Colleg | e        |         | ×                   | +                          |                  |          |      |     |      |        |    |         |             |        |          |       |                   |                  |  |   |     |   |        |        |        |     |        | -          | ٥              | × |
|---|---------------|---------|--------|----------|---------|---------------------|----------------------------|------------------|----------|------|-----|------|--------|----|---------|-------------|--------|----------|-------|-------------------|------------------|--|---|-----|---|--------|--------|--------|-----|--------|------------|----------------|---|
| ÷ | $\rightarrow$ | C       | 010    | bcd.co   | ollegep | gadmi               | sion.in/pri                | ntpay.php        |          |      |     |      |        |    |         |             |        |          |       |                   |                  |  |   |     |   |        |        |        |     | ☆      | Ď          | 8              | : |
|   |               |         |        |          |         |                     |                            |                  |          |      |     |      |        |    | [<br>On | 3ha<br>Iine | atte   | er (     | Co    | ∝<br>Ileg<br>2024 | <b>e</b><br>I-25 |  |   |     |   |        |        |        |     |        |            |                |   |
|   |               |         |        |          |         | Wel                 | come <b>XA</b>             | XXXXX            | ()XXX    | XXXX | XXX | XXX. | XXXX   | ×  |         |             |        |          |       |                   |                  |  |   |     |   |        |        |        |     |        |            |                |   |
|   |               |         |        |          |         |                     | Per                        | sonal            |          |      |     | Aca  | ademic |    |         |             |        |          | Do    | cuments           | \$               |  | P | int |   | Logo   | out    |        |     |        |            |                |   |
|   |               |         |        |          |         | Pay                 | & Prin                     | t                |          |      |     |      |        |    |         |             |        |          |       |                   |                  |  |   |     |   |        |        |        |     |        |            |                |   |
|   |               |         |        |          | F       | /iew/ P<br>Print Yo | rint Applica<br>ur Admit C | tion Form<br>ard |          |      |     |      |        |    |         |             |        |          |       |                   |                  |  |   |     |   |        |        |        |     |        |            |                |   |
|   |               |         |        |          |         | Pay A               | dmission I                 | ees              |          |      |     |      |        |    |         |             |        |          |       |                   |                  |  |   |     |   |        |        |        |     |        |            |                |   |
|   |               |         |        |          |         |                     |                            |                  |          |      |     |      |        |    | Bhat    | ter Co      | ollege | Deve     | elope | ed by Si          | all Hut          |  |   |     |   |        |        |        |     |        |            |                |   |
|   |               |         |        |          |         |                     |                            |                  |          |      |     |      |        |    |         |             |        |          |       |                   |                  |  |   |     |   |        |        |        |     |        |            |                |   |
|   | )             | О Тур   | e her  | e to sea | irch    | *                   | <b>∔</b> •.                | di 🖁             | <b>N</b> |      |     | 9    | 1      | Ps | ×       |             | w      | <u>(</u> |       | <b>S</b> 6        |                  |  |   |     | 1 | 9 30°C | Mostly | cloudy | ~ 1 | je 🖵 ⊄ | 。)<br>27-0 | 51PM<br>9-2024 | 3 |

Step 6: A Separate payment site will be appeared. Fill-up all the required data like Application No., Name, Subject you applied, E-mail ID and Phone No. then click on "Pay ₹ 10000,00". Take a printout of the payment receipt

| Shatter College × I PG Admission : 2024 × +                                                                                                    | - 0 X                                                                                                    |
|----------------------------------------------------------------------------------------------------|----------------------------------------------------------------------------------------------------|
| ← → C <sup>25</sup> axisbpayments.razorpay.com/pl_KKZA7nrcKxGqQM/view                                                                                 | ☆ Ď   ⊗ :                                                                                                    |
| BHATTER COLLEGE DANTAN                                                                                                    |                                                                                                    |
| PG Admission : 2024                                                                                                    | Payment Details                                                                                                    |
| -                                                                                                    | -                                                                                                    |
|                                                                                                    | Application No                                                                                                    |
|                                                                                                    | Name                                                                                                    |
|                                                                                                    | (IN BLOCK LETTER)                                                                                                    |
| Contact Us:                                                                                                    |                                                                                                    |
| +91 7365809400                                                                                                    | Select                                                                                                    |
|                                                                                                    |                                                                                                    |
| Terms & Conditions:                                                                                                    | ₹10,000.00                                                                                                    |
| You agree to share information entered on this page with<br>BHATTER COLLEGE DANTAN (owner of this page) and<br>Razoroay, adherina to applicable laws. | Email                                                                                                    |
|                                                                                                    | Phone                                                                                                    |
| AXIS BANK Powerd by #Razorpay                                                                                                    |                                                                                                    |
|                                                                                                    | Li≓i> VISA ● RaPays transmo                                                                                                    |
| 🔳 🔎 Type here to search 🛛 🚓 🗮 🐺 📰 👘 🚳 💌 🐖 🦛 🥸                                                                                                    | Style Constitution (1997) (1997) (19 |
|                                                                                                    |                                                                                                    |
|                                                                                                    | $\bigcirc$                                                                                                    |
|                                                                                                    |                                                                                                    |

(Dr. Khatua) Principal Bhatter College, Dantan Paschim Medinipur